## Enrolling in the Theatre & Dance Unified Auditions Moodle Course

- 1) Login to myMILLIKIN: <u>http://my.millikin.edu</u>
- 2) Choose **Moodle** from the menu of links on the right-hand side.
- 3) Click **Site home** (in the Navigation block on the left-hand side).

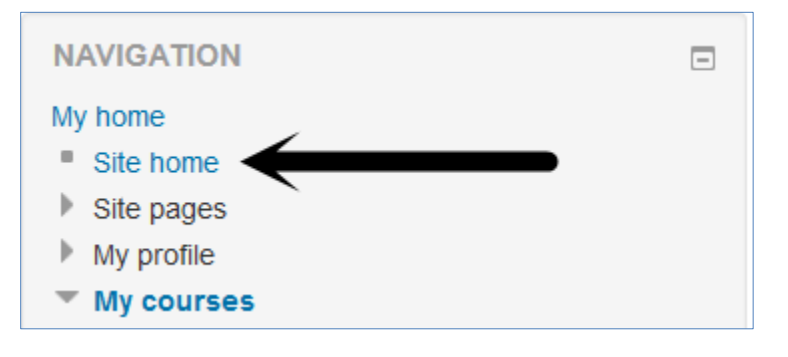

4) In the "search courses" box, type "unified auditions" then click Go.

| Site news                     | 1                                   |                         |
|-------------------------------|-------------------------------------|-------------------------|
| (No news has been posted yet) | 1 2                                 | Subscribe to this forum |
|                               | Search courses: nified auditions Go |                         |

5) Click the title of the course: Theatre: Unified Auditions

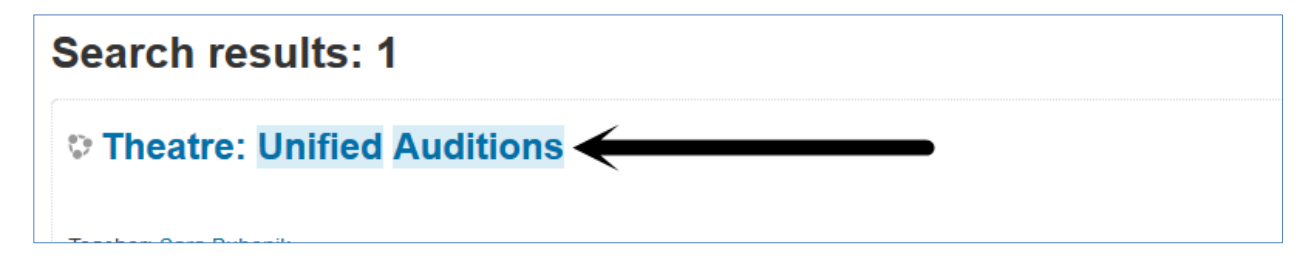

6) Enter the Enrollment Key (password) in the box. It is **gobigblue**.

| <ul> <li>Self enrollment (Student)</li> </ul> |           |        |
|-----------------------------------------------|-----------|--------|
| Enrollment key                                | •••••     | Unmask |
|                                               | Enroll me |        |

7) Click Enroll me. (May appear on your screen as Enrol Me).

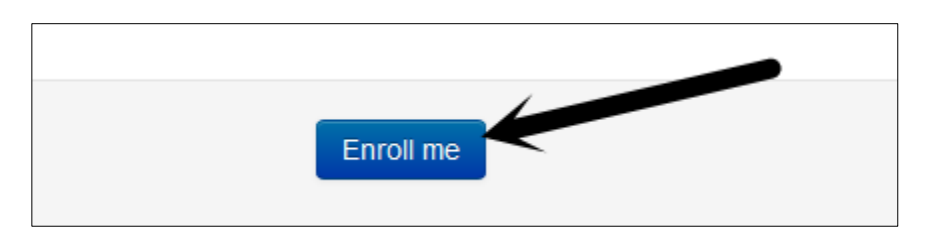